## **Activer SNMP sur votre Zyxel USG**

Pour activer SNMP sur votre pare-feux Zyxel USG, il faut d'abord vous connecter sur l'interface de votre pare-feu avec un compte administrateur. Une fois connecté, rendez-vous dans la partie dédié à la configuration (indiqué par le carré rouge sur l'image).

| Zy. | ZyXEL ZyWALL USG 20                      |                                 |               |                        |                          |                                                                                    |                 |                               |        |             |              |
|-----|------------------------------------------|---------------------------------|---------------|------------------------|--------------------------|------------------------------------------------------------------------------------|-----------------|-------------------------------|--------|-------------|--------------|
|     | DASHBOARD                                |                                 |               |                        |                          |                                                                                    |                 |                               |        | Wid         | get Settings |
|     | E Virtual Device                         |                                 |               |                        |                          |                                                                                    |                 |                               |        |             | * 0 \$ X     |
|     |                                          |                                 | Rear<br>Panel | ZyXEL<br>2/WALL USD 20 | <b>PMR</b> 5Y5 US5<br>10 | VIAN (- UNIEM2 - )<br>PI P2 P3 P4 P5<br>P1 P2 P3 P4 P5<br>P1001000 - 101001000 - 1 |                 |                               |        |             |              |
|     | Device Information                       |                                 |               |                        | * 8 \$ X                 | Secured Service Status                                                             |                 |                               |        | _           | * 0 ¢ X      |
|     | System Name: ZXwall-uso-20               |                                 |               |                        |                          | # Status                                                                           | Name            | Versio                        | n Expi | ration      |              |
|     | Model Name: ZyWALL USG 20                |                                 |               |                        |                          | 1 Not Licensed                                                                     | Anti-Spam       |                               | 0      |             |              |
|     | Serial Number: \$150Z49001294            |                                 |               |                        |                          | 2 O Net Linemand                                                                   | Content Filter  |                               | 0      |             |              |
|     | MAC Address Range:                       |                                 |               |                        |                          | - Wot Licensed                                                                     | 400             |                               |        |             |              |
|     | Firmware Version: 3.30(BDQ.7) / 1.18 / 2 | 2015-01-13 16:28:21             |               |                        |                          | 3 (8) Disabled                                                                     | AUP             |                               |        |             |              |
|     | C Austra Austra                          |                                 |               |                        |                          | 4 Senabled                                                                         | Firewall        |                               |        |             |              |
|     | System Status                            | % days, 20:50:39                |               |                        |                          | Constant Filter Challeting                                                         |                 |                               |        |             |              |
|     | Current Date/Time: 2                     | 2020-05-15 / 07:54:06 GMT+00:00 |               |                        |                          | Y Content Filter Statistics                                                        |                 |                               |        |             |              |
|     | VPN Status:                              | )                               |               |                        |                          | Web Request Statistics                                                             |                 |                               |        |             |              |
|     | SSI VPN Status: 0                        | -<br>W1                         |               |                        |                          | Total Web Pages Inspected:                                                         | 0               |                               |        |             |              |
|     | DHCP Table:                              |                                 |               |                        |                          | Blocked                                                                            |                 |                               |        |             |              |
|     | Current Login User: a                    | admin (unlimited / 00:29:58)    |               |                        |                          | Warned                                                                             |                 |                               |        |             |              |
|     | Number of Login Users: 1                 |                                 |               |                        |                          | warried.                                                                           | 0               |                               |        |             |              |
|     | Boot Status:                             | ж                               |               |                        |                          | Passed:                                                                            | 0               |                               |        |             |              |
|     |                                          |                                 |               |                        |                          | Category Hit Summary                                                               |                 |                               |        |             |              |
|     | System Resources                         |                                 |               |                        | * @ \$ X                 | Security Threat (unsafe):                                                          |                 |                               |        |             |              |
|     | CPU Usage                                | 14.00                           |               |                        |                          | Manager Mark Damas                                                                 | U               |                               |        |             | _            |
|     |                                          | 14 70                           |               |                        |                          | Managed web Pages.                                                                 | 0               |                               |        |             |              |
|     | Memory Usage                             |                                 |               |                        |                          | A Top 5 IPv4 Firewall Rules that                                                   | Blocked Traffic |                               |        |             | ABRX         |
|     |                                          | 56 %                            |               |                        |                          | # From                                                                             | То              | Description                   | Hits   |             |              |
|     | - Flash Usage                            |                                 |               |                        |                          |                                                                                    |                 |                               |        |             |              |
|     |                                          | 29 %                            |               |                        |                          | The Latest Alert Logs                                                              |                 |                               |        |             | × 9 ¢ ×      |
|     | USB Storago Usago                        |                                 |               |                        |                          | # Time                                                                             | Priority        | Category Message              | Source | Destination |              |
|     | 0.55 Storage Usage                       | 0/0 MB                          |               |                        |                          | 1 2020-05-15 07:53:29                                                              | alert           | firewall abnormal TCP flag at | ack (  |             |              |
|     |                                          | 010 1410                        |               |                        |                          | 2 2020-05-15 07:52:28                                                              | alert           | firewall abnormal TCP flag at | ack (  |             |              |
|     | Active Sessions                          |                                 |               |                        |                          | 4 2020-05-15 07:51:37                                                              | alert           | firewall abnormal TCP flag at | ackt   |             |              |

Un fois la page chargée, dans le menu de gauche cliqué sur « System » afin de dérouler les options.

| 7.VEL 7 WALL                     | 100.00                                                   |             |             | Welcome admin   Logout ? Help Z About 🛊 | Site Map 🔁 Object Reference 🖵 Console 👩 CLI |
|----------------------------------|----------------------------------------------------------|-------------|-------------|-----------------------------------------|---------------------------------------------|
| <b>Zyxel</b> Zywall              | 056-20                                                   |             |             |                                         |                                             |
| CONFIGURATION                    | Port Role Ethernet PPP Cellular Tunnel VLAN Bridge Trunk |             |             |                                         |                                             |
| The Outside Castum               |                                                          |             |             |                                         |                                             |
| Quick Setup                      | Configuration                                            |             |             |                                         |                                             |
| <ul> <li>Network</li> </ul>      |                                                          |             |             |                                         |                                             |
| · Interface                      |                                                          |             |             |                                         |                                             |
| Routing                          |                                                          | P1          | P2 P3 P4 P5 |                                         |                                             |
| • DDNS                           |                                                          |             | فيظ فيظ فيظ |                                         |                                             |
| + NAT                            |                                                          |             |             |                                         |                                             |
| HTTP Redirect                    |                                                          | WAN         | LAN/DMZ     |                                         |                                             |
| ALG     IP/MAC Binding           |                                                          |             |             |                                         |                                             |
| DNS Inbound LB                   |                                                          | lan1 (LAN1) |             |                                         |                                             |
| <ul> <li>Auth. Policy</li> </ul> |                                                          | lan2 (LAN2) | 0 0 0 0     |                                         |                                             |
| + Firewall                       |                                                          | dmz (DMZ)   |             |                                         |                                             |
| + BWM                            |                                                          |             |             |                                         |                                             |
| Anti-X                           |                                                          |             |             |                                         |                                             |
| Object     Surfam                |                                                          |             |             |                                         |                                             |
|                                  |                                                          |             |             |                                         |                                             |
|                                  |                                                          |             |             |                                         |                                             |
|                                  |                                                          |             |             |                                         |                                             |
|                                  |                                                          |             |             |                                         |                                             |
|                                  |                                                          |             |             |                                         |                                             |
|                                  |                                                          |             |             |                                         |                                             |
|                                  |                                                          |             |             |                                         |                                             |
|                                  |                                                          |             |             |                                         |                                             |
|                                  |                                                          |             |             |                                         |                                             |
|                                  |                                                          |             |             |                                         |                                             |
|                                  |                                                          |             |             |                                         |                                             |
|                                  |                                                          |             |             |                                         |                                             |
|                                  |                                                          |             |             |                                         |                                             |
|                                  |                                                          |             |             |                                         |                                             |
|                                  |                                                          |             |             |                                         |                                             |
|                                  |                                                          |             |             |                                         |                                             |
|                                  |                                                          |             |             |                                         |                                             |
|                                  |                                                          |             |             |                                         |                                             |
|                                  |                                                          |             |             |                                         |                                             |
|                                  |                                                          |             |             |                                         |                                             |
|                                  |                                                          |             |             |                                         |                                             |
|                                  |                                                          | l           | Apply Reset |                                         |                                             |

Cliquez ensuite sur le menu « SNMP » à gauche et le pare-feu vous chargera cette page.

| ZVXEL ZVWALL                    | USG 20              |                   |            |             | Welcome admin   Logout ? Help Z | About 🏾 🌴 Site Map 🕞 Object Reference | Console 🖾 🤇   |
|---------------------------------|---------------------|-------------------|------------|-------------|---------------------------------|---------------------------------------|---------------|
| CONFIGURATION                   | SNMP                |                   |            |             |                                 |                                       |               |
| 7¶ Quick Setup<br>(₹) Licensing | General Settings    |                   |            |             |                                 |                                       |               |
| Network                         | Enable              |                   |            |             |                                 |                                       |               |
| Provide     Provide     Provide | Server Port:        | 161               |            |             |                                 |                                       |               |
| - Zone                          | Get Community:      | public            |            |             |                                 |                                       |               |
| DDNS     NAT                    | Set Community:      | private           |            |             |                                 |                                       |               |
| HTTP Redirect                   | Trap:               |                   | 1          |             |                                 |                                       |               |
| + ALG                           | Community:          |                   | (Optional) |             |                                 |                                       |               |
| DNS Inbound LB                  | Destination:        |                   | (Optional) |             |                                 |                                       |               |
| Auth. Policy     Eirewall       | Service Control     |                   |            |             |                                 |                                       |               |
| ⊕ VPN                           | 🙆 Add 📝 Edit. 🌹 Ben | nove Move         |            |             |                                 |                                       |               |
| BWM     Inti-X                  |                     | H.                | Zone       | Aritiress   | Action                          |                                       |               |
| Object                          |                     | · ·               | ALL        | ALL         | Accept                          |                                       |               |
| System                          | Id d Boon 1 of 1    | h h Show E0 w B   | 2025       |             |                                 | Displayi                              | ng 1 - 1 of 1 |
| USB Storage                     | IT T Page I OII     | 1 / / J Jiow 50 1 | 5115       |             |                                 |                                       |               |
| + Date/Time                     |                     |                   |            |             |                                 |                                       |               |
| Console Speed     DNS           |                     |                   |            |             |                                 |                                       |               |
| • www                           |                     |                   |            |             |                                 |                                       |               |
| • SSH                           |                     |                   |            |             |                                 |                                       |               |
| + TELNET                        |                     |                   |            |             |                                 |                                       |               |
| + FIP<br>+ ISNIAP               |                     |                   |            |             |                                 |                                       |               |
| Vantage CNM                     |                     |                   |            |             |                                 |                                       |               |
| Language                        |                     |                   |            |             |                                 |                                       |               |
| • IPv6                          |                     |                   |            |             |                                 |                                       |               |
| E LOG & Report                  |                     |                   |            |             |                                 |                                       |               |
|                                 |                     |                   |            |             |                                 |                                       |               |
|                                 |                     |                   |            |             |                                 |                                       |               |
|                                 |                     |                   |            |             |                                 |                                       |               |
|                                 |                     |                   |            |             |                                 |                                       |               |
|                                 |                     |                   |            |             |                                 |                                       |               |
|                                 |                     |                   |            |             |                                 |                                       |               |
|                                 |                     |                   |            |             |                                 |                                       |               |
|                                 |                     |                   |            |             |                                 |                                       |               |
|                                 |                     |                   |            |             |                                 |                                       |               |
|                                 |                     |                   |            | Apply Reset |                                 |                                       |               |

Cochez la case « enable » et entrez les communautés privée et publique. Ne laissez pas celle par défaut pour des raisons de sécurités. Ensuite cliquez sur « Apply » pour appliquer la configuration.

Vous pouvez maintenant rentrer votre router dans Esia. Il y a de fortes chances que les interfaces ne correspondent pas entre l'interface WEB de votre router et les descriptions SNMP (ifDescr) par défaut voici la table de correspondance:

- eth0: wan1
- eth1: wan2
- eth2: opt
- eth3: lan1
- eth4: lan2
- eth5: reserved
- eth6: dmz

source : https://kb.zyxel.com/KB/searchArticle!gwsViewDetail.action?articleOid=015117&lang=EN

From: https://wiki.esia-sa.com/ - **Esia Wiki** 

Permanent link: https://wiki.esia-sa.com/snmp/snmp\_zyxel\_usg

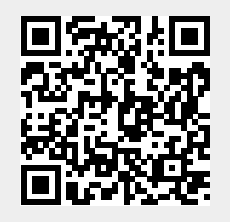

Last update: 2023/02/10 10:22